## Como solicitar Certificado de Constancia de Matrícula:

Ingresar al sistema Gesto https://www.gesto.org.ar/cptros/prof/login.php

con su Número de Documento y CGP.

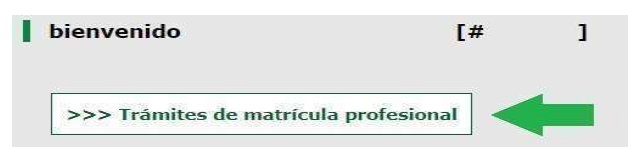

Encontrará un botón de Trámites de Matricula.

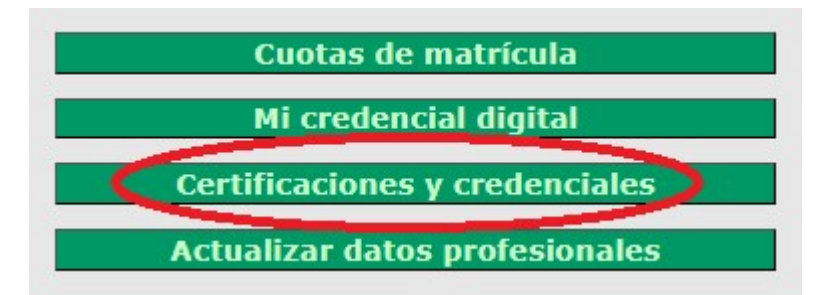

Para solicitar el Certificado de Constancia de Matricula, debe ingresar en "Certificaciones y credenciales"

(Recuerde que allí también puede imprimir sus cuotas de Matricula, descargar su credencial digital y actualizar sus datos personales para estar siempre informado)

Una vez que ingreso verá la siguiente pantalla y deberá hacer click en Solicitar un Nuevo Certificado

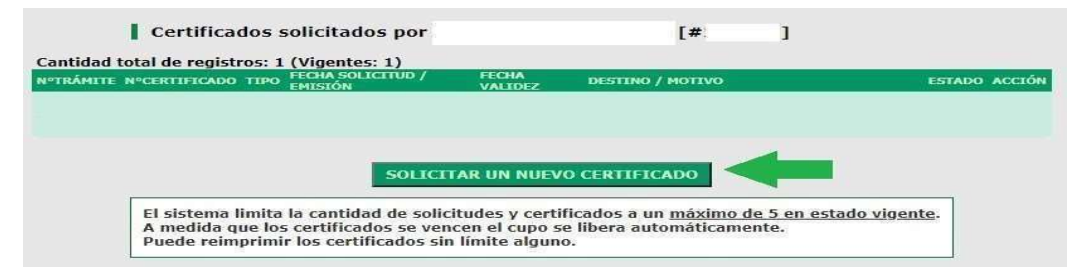

Luego debe completar lo que se encuentra dentro del recuadro verde, sus datos personales se cargan automáticamente según lo declarado por Ud. ante el Colegio.

**Atención:** no se aceptan certificados "ante quien corresponda". Todas las constancias salen **nominadas**. El destinatario del certificado debe ser acorde a su incumbencia profesional. Estas constancias no reemplazan las que emite el Gesto, por cada Expediente.

|        | CO CONSTANCIA DE PAGO DE MATRICULA                                                                                                    | IPO DE CERTIFICADO                               |
|--------|----------------------------------------------------------------------------------------------------|--------------------------------------------------|
|        |                                                                                                    |                                                  |
|        | O CREDENCIAL PROFESIONAL                                                                                                    |                                                  |
|        | (**) No aplicable a su convenio de matrícula.                                                                                                    |                                                  |
|        | ** Escriba el destino del certificado **                                                                                                    | ARA SER PRESENTADO ANTE                          |
|        | ** Escriba el motivo de la solicitud **                                                                                                    | IOTIVO DE LA SOLICITUD                           |
| que la | (**) No aplicable a su convenio de matricula.<br>** Escriba el destino del certificado **<br>** Escriba el motivo de la solicitud **<br>consignados en este formulario son correctos y completos y qu<br>o no será presentada como Informe y/o Expediente Técnico | RA SER PRESENTADO ANTE<br>DITIVO DE LA SOLICITUD |

Una vez solicitado el Certificado, el trámite es recibido por Secretaria y si cumplen con los requisitos de tener matricula habilitada y legajo completo; en el transcurso de 24 a 48 Hs., podrá visualizarlo desde el Gesto, ingresando a Certificaciones de Habilitaciones y hacer click en el icono de la Impresora.

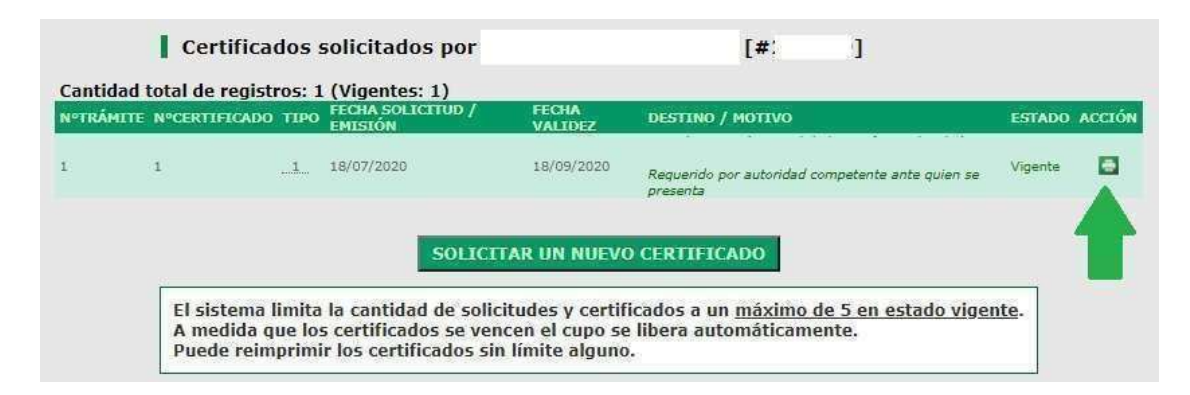

Su Certificado de Habilitación se verá de la siguiente manera, el cual puede ser verificado con el Código QR y vía Web para su veracidad.

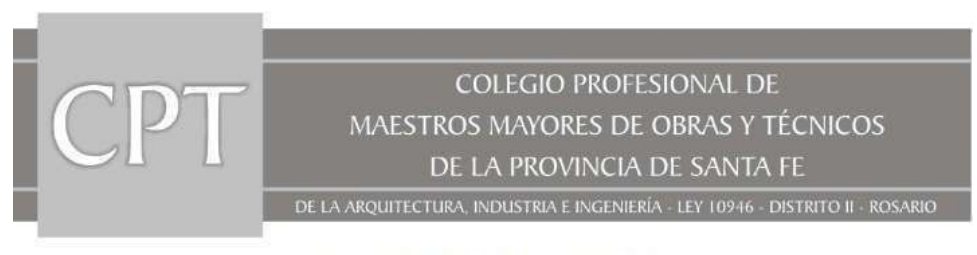

CERTIFICACION DE HABILITACION

N°Certificado: 000001 Fecha de emisión: 18-07-2020 Válido hasta: 18-09-2020

CERTIFICAMOS que I, DNI , matriculado en este Colegio Profesional de Maestros Mayores de Obras y Técnicos de la Provincia de Santa Fe, Distrito II, con el título de Maestro Mayor de Obras, bajo el ICPT N°, ha constituído domicilio legal en de Rosario (CP 2000), y a la fecha se encuentra habilitado para ejercer su profesión dentro del territorio de la Provincia durante el año en curso, en cumplimiento de lo dispuesto en la Ley N° 10.946 y Decreto N° 2636.

Se extiende la presente a pedido del interesado, y a los efectos de ser presentado ante:

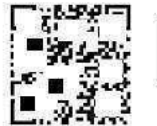

La legitimidad de este documento puede ser verificado en www.cptonline.org.ar/cpt2/publico

SAN JUAN 549 - S2000BDE - ROSARIO - SANTA FE - TEL.: (0341) 4408378 - CUIT: 30-67684201-9 EMAIL: administration@cptros.org.ar - WEB: www.cptros.org.ar ENTIDAD FUNDADORA DE LA FEDERACION ARGENTINA DE COLEGIOS DE TECNICOS (F.A.C.TEC)